### Korak 1.

U sekciji Moj Limundo >> Završene i Moj Limundo >> Neprodate izaberi predmete koje želiš da prebaciš na Kupindo, a zatim klikni na dugme "Prebaci >> Kupindo".

| MOJE ZAVRŠENE AUKCIJE – PRODATE |                  |                                  | Pre                                                                          | baci » Kupindo              | Obriši              | Selektuj sve |
|---------------------------------|------------------|----------------------------------|------------------------------------------------------------------------------|-----------------------------|---------------------|--------------|
|                                 | Ģ.               | KONTAK<br>Prodaju m<br>Oceni kup | <b>(TIRAJ KUPCA!</b><br>noraš obaviti u roku od :<br>ca kada se završi kupop | 10 dana od kraj<br>prodaja! | a aukcije.          |              |
| MOJE ZAVRŠ                      | ENE AUKCIJE – NE | PRODATE<br>POKREN                | Prebaci » Kupindo)                                                           | Obriši                      | Pokreni ponovo      | Selektuj sve |
|                                 | Značka           | AUKCIJU                          | 4                                                                            | 10 din                      | 30.04.2012<br>15:26 | V 8          |
| <u>ک</u>                        | Kinder figurica  |                                  |                                                                              | 10 din                      | 30.04.2012<br>15:18 | V 8          |

# Korak 2.

Sistem će te prebaciti na Kupindo sajt gde je potrebno da potvrdiš prebacivanje predmeta klikom na dugme "Prebaci".

Ukoliko je predmet bio polovan, prilikom prebacivanja biće potrebno da odabereš odgovarajuću opciju iz padajućeg menija.

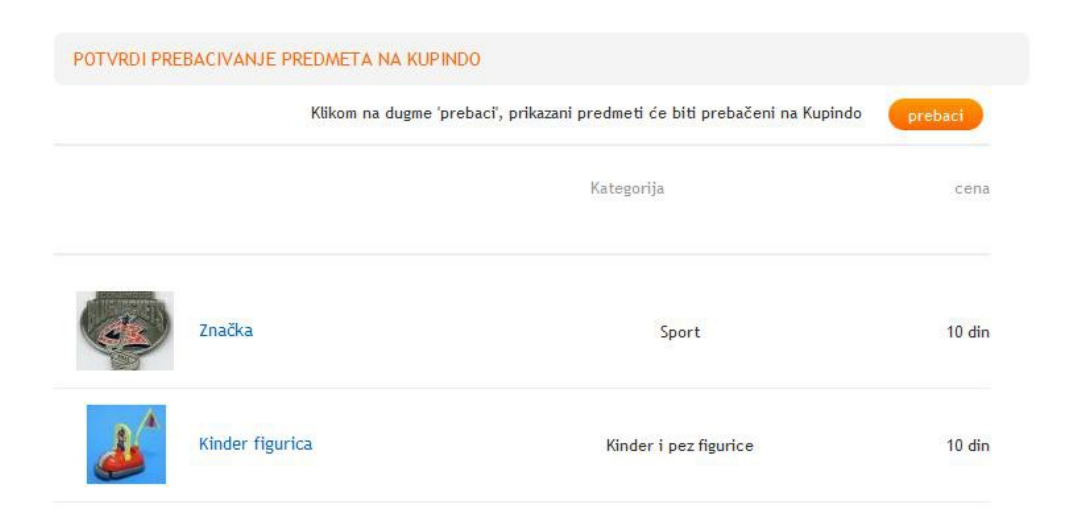

# Korak 3.

Dobićeš potvrdu da su tvoji predmeti uspešno prebačeni i da se sada nalaze u sekciji

#### Moj Kupindo >> Prodajem >> Neaktivni

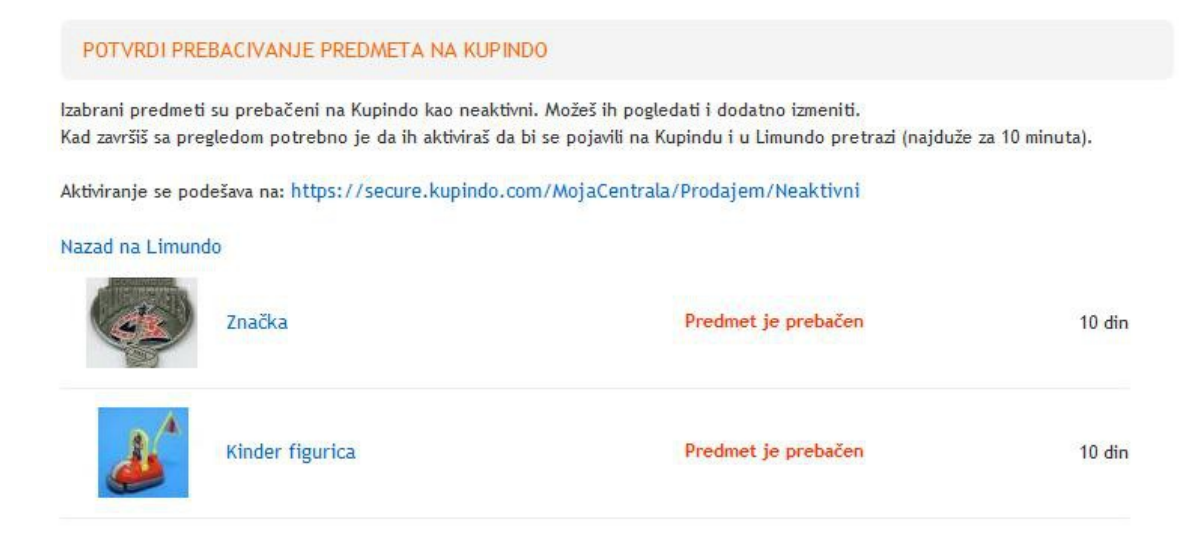

#### Korak 4.

Kako bi aktivirao ponudu za predmet, klikni na opciju "Izmeni", **izvrši sve izmene na predmetu** koje su potrebne (koriguj kategoriju u kojoj se predmet nalazi, naslov, cenu, stanje predmeta, lager, opis, uslove prodaje), a zatim obeleži polje Predmet je aktivan, to potvrdi klikom na opciju Unesi. Nakon toga predmet je aktivan i spreman za prodaju.

| NEAKTIVNI PREDMETI KOJE PRODAJEM |                 |                                                        |                 |  |  |  |  |
|----------------------------------|-----------------|--------------------------------------------------------|-----------------|--|--|--|--|
|                                  |                 | selektuj sve 💦 a                                       | ktiviraj obriši |  |  |  |  |
|                                  |                 | stanje                                                 | cena            |  |  |  |  |
| کی                               | Kinder figurica | neaktivan<br>Posmatra: 0 📄 izmeni 🖃 🐿 🔇<br>Pregleda: 0 | 10 din          |  |  |  |  |
|                                  | Značka          | neaktivan<br>Posmatra: 0 📄 izmeni 📑 🛃 🔕<br>Pregleda: 0 | 10 din          |  |  |  |  |

🗹 Predmet je aktivan